Die folgende Anleitung beschreibt das Überprüfen der Geräteregistrierung am Beispiel der COOLPIX990 (sie gilt in gleicher Weise für die COOLPIX880).

Installieren Sie NikonView 5 (den Gerätetreiber) und starten Sie den Computer anschließend neu. Schließen Sie die Kamera mit dem mitgelieferten USB-Kabel an den Computer an und schalten Sie sie ein. Die Registrierung der Kamera erfolgt automatisch.

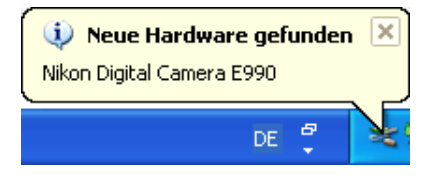

### Falls sich die Kamera nicht automatisch registriert...

Sollte der Computer die Kamera nicht automatisch registrieren, wird eine Meldung auf dem Bildschirm angezeigt, in der Sie gebeten werden, die OS-Diskette einzulegen. Legen Sie die Windows XP CD in das CD ROM Laufwerk ein, und klicken Sie danach **OK** an. Danach wird u.U. ein Warndialogfeld angezeigt. Klicken Sie zur Installation der Gerätetreiber **Trotzdem fortsetzen** an.

### Anmeldung

Um die Kamera im System registrieren zu können, müssen Sie sich als Computeradministrator anmelden.

### Vor dem Anschließen der Kamera

Bitte installieren Sie Nikon View 5, *bevor* Sie die Kamera an den Computer anschließen.

Mit den folgenden Schritten können Sie überprüfen, ob die Kamera ordnungsgemäß im System registriert ist.

# Schritt I

Öffnen Sie das Startmenü und wählen Sie zum Öffnen der Systemsteuerung den Befehl »**Systemsteuerung**«.

Wählen Sie die Kategorie »Leistung und Wartung«. Im Fenster »Leistung und Wartung« klicken Sie auf das Systemsteuerungssymbol »System«, das das Fenster »Systemeigenschaften« öffnet.

|                                    |                                                                                                    | _                                                                       |                                                                                                    | -                                                             |
|------------------------------------|----------------------------------------------------------------------------------------------------|-------------------------------------------------------------------------|----------------------------------------------------------------------------------------------------|---------------------------------------------------------------|
| Systemwiederh                      | nerstellung                                                                                                    | Automa                                                                  | atische Updates                                                                                                    | Remo                                                          |
| Allgemein                          | Computer                                                                                                    | mame                                                                    | Hardware                                                                                                    | Erweite                                                       |
| ×                                  |                                                                                                    |                                                                         | Hardware-As                                                                                                    | sistent                                                       |
| Geräte-Manag                       | er<br>Geräte-Manage                                                                                                    | er führt alle a                                                         | uf dem Computer in                                                                                                    | nstallierten                                                  |
| Geräte-Manag<br>Der<br>Haro<br>Man | er<br>Geräte-Manage<br>Jwarekomponer<br>ager, um die Ei<br>Treibersignier                                                             | er führt alle a<br>nten auf. Ve<br>igenschafter<br>ung                  | auf dem Computer in<br>rwenden Sie den G<br>n aller Komponenter<br>Geräte-Man                                               | nstallierten<br>àeräte-<br>n zu ändern.<br>nager              |
| Hardwareprofil                     | er<br>Geräte-Manage<br>Warekomponer<br>ager, um die Ei<br>Treibersignier<br>Treibersignier<br>e<br>r Hardwareprofi<br>igurationen ein | er führt alle a<br>nten auf. Ve<br>igenschafter<br>ung<br>(<br>ung<br>( | uf dem Computer in<br>rwenden Sie den G<br>aller Komponenter<br>Geräte-Man<br>ie verschiedene H-<br>speichern.<br>Hardwarep | nstallierten<br>ieräte-<br>n zu ändern.<br>ardware-<br>rofile |

Stellen Sie die Registerkarte »**Hardware**« in den Vordergrund und öffnen Sie mit der Schaltfläche »**Geräte-Manager**« das unten gezeigte Fenster des Gerätemanagers.

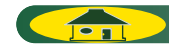

# Schritt 2

Prüfen Sie, ob in der Liste die Geräteklasse »**Bildbearbeitungsgeräte**« enthalten ist. Blenden Sie die Geräteliste dieser Geräteklasse ein, indem Sie auf das Plussymbol vor dem Eintrag klicken.

| 🗟 Geräte-Manager 📃 🗖 🔀                                                                                                    |
|----------------------------------------------------------------------------------------------------|
| Datei Aktion Ansicht ?                                                                                                    |
|                                                                                                    |
| Beneficial Control (Control (CON) Control (CON) Contr |
| 😥 🚽 Systemgeräte<br>Er Systemperäte                                                                                                    |
| 🗄 🎯 US&Controler                                                                                                    |

Wenn die Geräteklasse »Bildbearbeitungsgeräte« nicht aufgeführt wird

Wenn das Gerät »**Nikon Digital Camera E990**« nicht unter »**Bildbearbeitungsgeräte**«, sondern unter »**Andere Geräte**« aufgeführt wird, klicken Sie bitte *hier* \*.

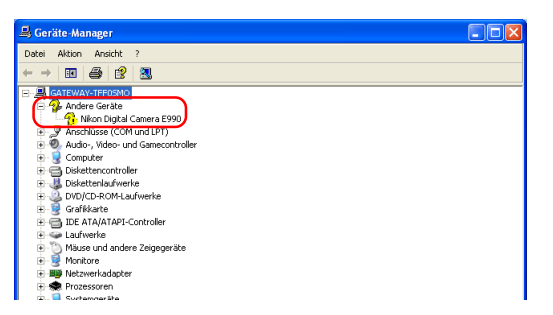

Falls »**Bildbearbeitungsgeräte**« nicht im »**Geräte-Manager**« und Nikon Digital Camera E990 nicht unter »**Andere Geräte**« aufgelistet ist, bitte den Computer abtrennen und rebooten. Danach die Kamera wieder an den Rechner anschließen.

# Schritt 3

Wenn »**Nikon COOLPIX 990**« in der Geräteklasse »**Bildbearbeitungsgeräte**« aufgelistet wird, öffnen Sie dessen Eigenschaftendialog mit einem Doppelklick auf den Eintrag.

| 🖳 Geräte-Manager                       |  |
|----------------------------------------|--|
| Datei Aktion Ansicht ?                 |  |
| ← → 🔟 🖨 😫 🕄                            |  |
| E- 🔍 GATEWAY                           |  |
| 💽 📝 Anschlüsse (COM und LPT)           |  |
| Q Audio-, Video- und Gamecontroller    |  |
| Bidbearbeitungsgeräte Mikon COOLPIX990 |  |
| 💌 🕎 Computer                           |  |
| 😟 🚍 Diskettencontroller                |  |
| 🗄 🎩 Diskettenlaufwerke                 |  |
| 🗄 🚨 DVD/CD-ROM-Laufwerke               |  |
| 🐑 👰 Grafikkarte                        |  |
| 😟 🚎 IDE ATA/ATAPI-Controller           |  |
| 🖲 🛥 Laufwerke                          |  |
| • Mause und andere Zeigegeräte         |  |
| 🖶 🝯 Monitore                           |  |

# Schritt 4

Stellen Sie im Eigenschaftendialog des ausgewählten Geräts die Registerkarte »Allgemein« in den Vordergrund. Wenn unter »Gerätestatus« die Meldung »Das Gerät ist betriebsbereit« angezeigt wird, ist das Gerät ordnungsgemäß registriert. Klicken Sie auf »OK«, um den Dialog zu schließen.

| lgerne    | in Treiber                     |                                                    |
|-----------|--------------------------------|----------------------------------------------------|
| -         | Nikon COO                      | LP0X990                                            |
|           | Gerätetyp:                     | Bildbearbeitungsgeräte                             |
|           | Hersteller:                    | Nikon Corporation                                  |
|           | Ort                            | Nikon Digital Camera E990                          |
| We<br>"Pr | nn Probleme m<br>oblembehandlu | it diesem Gerät auftreten, klicken Sie auf<br>ng". |
|           |                                | Problembehandlung                                  |
|           | everwendung:                   |                                                    |
| ierate    |                                |                                                    |

Sie können den Dialog »Systemeigenschaften« jetzt wieder schließen.

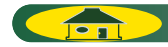